## Funcionalidade de Aceite de Licitação, objetivando atender à Portaria Interministerial n° 424/2016

# **CONVENENTE**

Após inclusão do Processo de Execução, o Convenente com perfil de Comissão de Licitação, deverá clicar em "Enviar para Aceite".

| Dados d     | a Proposta Plano de Trabalh  | o Requisitos para (   | Celebração Projeto | Básico/Termo de Referência Exe | cução Concedente Execução Co | onvenente                |                         |                                   |                     |                    |
|-------------|------------------------------|-----------------------|--------------------|--------------------------------|------------------------------|--------------------------|-------------------------|-----------------------------------|---------------------|--------------------|
| Aiustes     | do PT Prorroga de Ofício     | TAs Apostilament      | Processo de Ex     | ecução Contratos/Subconvênio   | Documento de Liquidação M    | ovimentações Financeiras | Rendimento de Aplicação | Relatórios de Execução            |                     |                    |
|             |                              |                       |                    |                                |                              |                          |                         |                                   |                     |                    |
|             |                              |                       |                    |                                |                              |                          |                         |                                   |                     |                    |
| L           | icitação concluída co        | m sucesso.            |                    |                                |                              |                          |                         |                                   |                     | fechar 🔀           |
|             |                              |                       |                    |                                |                              |                          |                         |                                   |                     |                    |
| Licitação   | 11 <sup>-</sup>              |                       |                    |                                |                              |                          |                         |                                   |                     |                    |
| Processo    | o de Execução                |                       |                    |                                | T                            |                          |                         |                                   |                     |                    |
| Período     | Publicação(Início/Fim)       |                       |                    |                                |                              |                          |                         |                                   |                     |                    |
|             |                              |                       |                    |                                |                              |                          |                         |                                   |                     |                    |
|             |                              |                       |                    | Consultar Limpar Campos        |                              |                          |                         |                                   |                     |                    |
|             |                              |                       | <u>.</u>           |                                |                              |                          |                         |                                   |                     |                    |
| Listager    | n de Licitações/Pedidos d    | le Cotaçao/Subcor     | ivenio             |                                |                              |                          |                         |                                   |                     |                    |
| Número      | Processo de Execução         | Data da Publicação    | Número do Processo | Situação Situação no Sistema d | e Origem Sistema de Origem   | Aceite do Processo de E  | xecução                 |                                   |                     |                    |
| 9301        | Licitação - Pregão           |                       | 9301               | Concluído                      | SICONV                       |                          | Detalhar Visuali        | ar Itens Visualizar Fornecedores  | Visualizar Arquivos | Enviar para Aceite |
| 1010/2019   | Licitação - Pregão           | 10/06/2019            | 12345678           | Concluido                      | SICONV                       | Aguardando Aceite        | Detalhar Visuali        | zar Itens Visualizar Fornecedores | Visualizar Arquivos |                    |
| 8/2018      | Licitação - Pregão           |                       | 48610001738201870  | Concluido Homologado           | SIASG/COMPRASNET             | Aceito                   | Detalhar                |                                   |                     |                    |
| 8/2018      | Licitação - Pregão           |                       | 48610001738201870  | Concluido Homologado           | SIASG/COMPRASNET             | Rejeitado                | Detalhar                |                                   |                     |                    |
| 8/2018      | Licitação - Pregao           | 00/01/00/00           | 48610001738201870  | Concluido Homologado           | SIASG/COMPRASNET             | Rejeitado                | Detalhar                |                                   |                     |                    |
| 03/2019     | Licitação - Tomada de Preços | 29/04/2019            | 12345              | Concluido                      | SICONV                       | Aceito                   | Detalhar Visuali        | zar Itens Visualizar Fornecedores | Visualizar Arquivos |                    |
| 03/2019     | Licitação - Tomada de Preços | 29/04/2019            | 12345              | Concluido                      | SICONV                       | Aceito                   | Detalhar Visuali        | zar Itens Visualizar Fornecedores | Visualizar Arquivos |                    |
| 002/2014    | Inexigibilidade              |                       | 1400140000142      | Concluido                      | SICONV                       | Aceito                   | Detalhar Visuali        | zar Itens Visualizar Fornecedores | Visualizar Arquivos |                    |
| 002/2014    | Inexigibilidade              |                       | 1400140000142      | Concluido                      | SICONV                       | Rejeitado                | Detalhar Visuali        | zar Itens Visualizar Fornecedores | Visualizar Arquivos |                    |
| Opções      | para exportar: 🖺 CSV   🍇     | Excel   🕋 XML   🚏     | PDF                |                                |                              |                          |                         |                                   |                     |                    |
| 🕀 Incluir I | Processo de Execução 🕒 Imp   | portar Processo de E> | ecução             |                                |                              |                          |                         |                                   |                     |                    |
|             |                              |                       |                    |                                |                              |                          |                         |                                   |                     |                    |
|             |                              |                       |                    |                                |                              |                          |                         |                                   |                     |                    |
|             |                              |                       |                    |                                |                              |                          |                         |                                   |                     |                    |
|             |                              |                       |                    |                                |                              |                          |                         |                                   |                     |                    |
|             |                              |                       |                    | -                              |                              |                          |                         |                                   |                     |                    |
|             |                              |                       | Apó                | os enviar o Processo d         | e Execução para "Ace         | ite" do conceder         | nte /                   |                                   |                     |                    |
|             |                              |                       | inct               | ituição mandatária os          | to não ostará mais die       | sponívol para odi        | ição ou                 |                                   |                     |                    |
|             |                              |                       | 11150              | itulçao mandatana, es          | te nao estara mais un        | sponiver para eur        | içao ou                 |                                   |                     |                    |
|             |                              |                       | exc                | lusão, sendo permitido         | o apenas anexar arqui        | ivos. Deseja envia       | ar o                    |                                   |                     |                    |
|             |                              |                       | Pro                | cesso de Execução par          | a aceite?                    |                          |                         |                                   |                     |                    |
|             |                              |                       |                    |                                |                              |                          |                         |                                   |                     |                    |

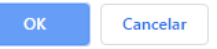

Após enviado, a situação do Aceite do Processo de Execução é alterada para: Aguardando Aceite.

| Listagem  | istagem de Licitações/Pedidos de Cotação/Subconvênio                                                                 |                    |                    |           |                               |                   |                                |          |                  |                         |                     |
|-----------|----------------------------------------------------------------------------------------------------|--------------------|--------------------|-----------|-------------------------------|-------------------|--------------------------------|----------|------------------|-------------------------|---------------------|
| Número    | Processo de Execução                                                                                                 | Data da Publicação | Número do Processo | Situação  | Situação no Sistema de Origem | Sistema de Origem | Aceite do Processo de Execução |          |                  |                         |                     |
| 9301      | Licitação - Pregão                                                                                                   |                    | 9301               | Concluído |                               | SICONV            | Aguardando Aceite              | Detalhar | Visualizar Itens | Visualizar Fornecedores | Visualizar Arquivos |
| 1010/2019 | Licitação - Pregão                                                                                                   | 10/06/2019         | 12345678           | Concluído |                               | SICONV            | Aguardando Aceite              | Detalhar | Visualizar Itens | Visualizar Fornecedores | Visualizar Arquivos |
| 8/2018    | Licitação - Pregão                                                                                                   |                    | 48610001738201870  | Concluído | Homologado                    | SIASG/COMPRASNET  | Aceito                         | Detalhar |                  |                         |                     |
| 8/2018    | Licitação - Pregão                                                                                                   |                    | 48610001738201870  | Concluído | Homologado                    | SIASG/COMPRASNET  | Rejeitado                      | Detalhar |                  |                         |                     |
| 8/2018    | Licitação - Pregão                                                                                                   |                    | 48610001738201870  | Concluído | Homologado                    | SIASG/COMPRASNET  | Rejeitado                      | Detalhar |                  |                         |                     |
| 03/2019   | Licitação - Tomada de Preços                                                                                         | 29/04/2019         | 12345              | Concluído |                               | SICONV            | Aceito                         | Detalhar | Visualizar Itens | Visualizar Fornecedores | Visualizar Arquivos |
| 03/2019   | Licitação - Tomada de Preços                                                                                         | 29/04/2019         | 12345              | Concluído |                               | SICONV            | Aceito                         | Detalhar | Visualizar Itens | Visualizar Fornecedores | Visualizar Arquivos |
| 002/2014  | Inexigibilidade                                                                                                    |                    | 1400140000142      | Concluído |                               | SICONV            | Aceito                         | Detalhar | Visualizar Itens | Visualizar Fornecedores | Visualizar Arquivos |
| 002/2014  | Inexigibilidade                                                                                                    |                    | 1400140000142      | Concluído |                               | SICONV            | Rejeitado                      | Detalhar | Visualizar Itens | Visualizar Fornecedores | Visualizar Arquivos |
| Opções p  | Opções para exportar: 陰 CSV   劉 Excel    XML   팀 PDF<br>O Incluir Processo de Execução CIMENTAR Processo de Execução |                    |                    |           |                               |                   |                                |          |                  |                         |                     |

## **CONCEDENTE**

Acessar o Sistema, consultar o Convênio, clicar na aba – Processo de Execução.

Selecionar a opção – Aceitar/Rejeitar.

|                                                                                                    | Requisitos para Celebra                                                                                                    | ção Projeto Básico                                                                                                    | /Termo de Referência                                                                                                   | Execução Concedente                                                                                                    | Convenente                                                                                                    |                                                                                                    |                                                                                             |                                                                                                    |                                                                                                    |                                                                                                    |
|----------------------------------------------------------------------------------------------------|----------------------------------------------------------------------------------------------------|----------------------------------------------------------------------------------------------------|----------------------------------------------------------------------------------------------------|----------------------------------------------------------------------------------------------------|----------------------------------------------------------------------------------------------------|----------------------------------------------------------------------------------------------------|---------------------------------------------------------------------------------------------|----------------------------------------------------------------------------------------------------|----------------------------------------------------------------------------------------------------|----------------------------------------------------------------------------------------------------|
| Ajustes do PT Prorroga de Ofício TA                                                                                                    | As Apostilamentos                                                                                                    | Processo de Execução                                                                                                    | Contratos/Subconvên                                                                                                    | io Documento de Liquidação                                                                                                    | Movimentações Financeiras                                                                                                    | Rendimento de Aplic                                                                                      | ação Rela                                                                                   | tórios de Execução                                                                                                    |                                                                                                    |                                                                                                    |
| Licitação nº                                                                                                    |                                                                                                    |                                                                                                    |                                                                                                    |                                                                                                    |                                                                                                    |                                                                                                    |                                                                                             |                                                                                                    |                                                                                                    |                                                                                                    |
| Processo de Execução                                                                                                    |                                                                                                    |                                                                                                    |                                                                                                    | ۲                                                                                                    |                                                                                                    |                                                                                                    |                                                                                             |                                                                                                    |                                                                                                    |                                                                                                    |
| Período Publicação(Início/Fim)                                                                                                    |                                                                                                    |                                                                                                    |                                                                                                    | a                                                                                                    |                                                                                                    |                                                                                                    |                                                                                             |                                                                                                    |                                                                                                    |                                                                                                    |
|                                                                                                    |                                                                                                    | Consu                                                                                                    | Itar Limpar Campos                                                                                                    |                                                                                                    |                                                                                                    |                                                                                                    |                                                                                             |                                                                                                    |                                                                                                    |                                                                                                    |
|                                                                                                    |                                                                                                    |                                                                                                    |                                                                                                    |                                                                                                    |                                                                                                    |                                                                                                    |                                                                                             |                                                                                                    |                                                                                                    |                                                                                                    |
| Listagem de Licitações/Pedidos de                                                                                                    | Cotação/Subconvênio                                                                                                    | þ                                                                                                    |                                                                                                    |                                                                                                    |                                                                                                    |                                                                                                    |                                                                                             |                                                                                                    |                                                                                                    |                                                                                                    |
| Listagem de Licitações/Pedidos de<br>lúmero Processo de Execução E                                                                                                    | Cotação/Subconvênio<br>Jata da Publicação Núme                                                                                                    | o<br>ro do Processo Situa                                                                                                    | ção Situação no Sistem                                                                                                 | na de Origem Sistema de Origem                                                                                                    | Aceite do Processo de Ex                                                                                                    | tecução                                                                                                  |                                                                                             |                                                                                                    |                                                                                                    |                                                                                                    |
| istagem de Licitações/Pedidos de<br>úmero Processo de Execução D<br>301 Licitação - Pregão                                                                                                    | Cotação/Subconvênio<br>Data da Publicação Núme<br>9301                                                                                             | ro do Processo Situa<br>Conc                                                                                                    | ção Situação no Sisterr<br>Iuído                                                                                       | na de Origem Sistema de Origem<br>SICONV                                                                                             | Aceite do Processo de Ex<br>Aguardando Aceite                                                                                                    | tecução<br>Detalhar 1                                                                                    | /isualizar Itens                                                                            | Visualizar Fornecedores                                                                                                    | Visualizar Arquivos                                                                                                    | Aceitar/Rejeitar                                                                                                    |
| istagem de Licitações/Pedidos de<br>úmero Processo de Execução E<br>201 Licitação - Pregão<br>202019 Licitação - Pregão 1                                                                                                    | Cotação/Subconvênio<br>Nata da Publicação Núme<br>9301<br>0/06/2019 12345                                                                          | ro do Processo Situa<br>Conci<br>678 Conci                                                                                       | ção Situação no Sistem<br>Iuído<br>Iuído                                                                               | na de Origem Sistema de Origem<br>SICONV<br>SICONV                                                                                   | Aceite do Processo de Ex<br>Aguardando Aceite<br>Aguardando Aceite                                                                                         | tecução<br>Detalhar<br>Detalhar                                                                          | Asualizar Itens<br>Aisualizar Itens                                                         | Visualizar Fornecedores<br>Visualizar Fornecedores                                                                                                    | Visualizar Arquivos<br>Visualizar Arquivos                                                                                             | Aceitar/Rejeitar<br>Aceitar/Rejeitar                                                                                   |
| Listagem de Licitações/Pedidos de<br>lúmero Processo de Execução D<br>301 Licitação - Pregão<br>01/02019 Licitação - Pregão 1<br>/2018 Licitação - Pregão                                                                                                    | Cotação/Subconvênio<br>ata da Publicação Núme<br>9301<br>0/06/2019 12345<br>48610                                                                  | ro do Processo Situa<br>Conc<br>678 Conc<br>001738201870 Conc                                                                    | ção Situação no Sistem<br>Iuído<br>Iuído<br>Iuído Homologado                                                           | na de Origem Sistema de Origem<br>SICONV<br>SICONV<br>SIASG/COMPRASN                                                                 | Aceite do Processo de Ex<br>Aguardando Aceite<br>Aguardando Aceite<br>ET Aceito                                                                            | tecução<br>Detalhar<br>Detalhar<br>Detalhar                                                              | /isualizar Nens<br>/isualizar Nens                                                          | Visualizar Fornecedores<br>Visualizar Fornecedores                                                                                                    | Visualizar Arquivos<br>Visualizar Arquivos                                                                                             | Aceitar/Rejeitar<br>Aceitar/Rejeitar<br>Estornar Aceite/Rejeição                                                       |
| Listagem de Licitações/Pedidos de<br>límero Processo de Execução (<br>2010 Licitação - Pregão<br>010/2019 Licitação - Pregão<br>2018 Licitação - Pregão<br>2018 Licitação - Pregão                                                                                                    | Cotação/Subconvênio<br>Jata da Publicação Núme<br>9301<br>0/06/2019 12345<br>48610<br>48610                                                        | ro do Processo Situa<br>Conc<br>678 Conc<br>001738201870 Conc<br>001738201870 Conc                                               | ção Situação no Sistem<br>luído<br>luído<br>luído Homologado<br>luído Homologado                                       | a de Origem Sistema de Origem<br>SICONV<br>SICONV<br>SIASØ/COMPRASN<br>SIASØ/COMPRASN                                                | Aceite do Processo de Ex<br>Aguardando Aceite<br>Aguardando Aceite<br>ET Aceito<br>ET Rejeitado                                                            | ecução<br>Detalhar V<br>Detalhar<br>Detalhar<br>Detalhar                                                 | Asualizar Hens<br>Aisualizar Hens                                                           | Visualizar Fornecedores<br>Visualizar Fornecedores                                                                                                    | Visualizar Arquivos<br>Visualizar Arquivos                                                                                             | Aceitar/Rejeitar<br>Aceitar/Rejeitar<br>Estornar Aceite/Rejeição                                                       |
| .istagem de Licitações/Pedidos de           Úmero Processo de Execução         1           301         Licitação - Pregão         1           10/2019         Licitação - Pregão         1           2018         Licitação - Pregão         1           2018         Licitação - Pregão         2           2018         Licitação - Pregão         2           2018         Licitação - Pregão         2                                                                                                    | Cotação/Subconvênio<br>vata da Publicação Núme<br>9301<br>0/06/2019 12345<br>48610<br>48610<br>000/2000 98610                                      | ro do Processo Situa<br>Conc<br>678 Conc<br>001738201870 Conc<br>001738201870 Conc<br>001738201870 Conc                          | ção Situação no Sistem<br>luído<br>luído<br>luído Homologado<br>luído Homologado<br>luído Homologado                   | na de Origem Sistema de Origem<br>SICONV<br>SICONV<br>SIASGICOMPRASN<br>SIASGICOMPRASN<br>SIASGICOMPRASN                             | Aceite do Processo de Ex<br>Aguardando Aceite<br>Aguardando Aceite<br>ET Aceito<br>ET Rejeitado<br>ET Rejeitado                                            | ecução<br>Detalhar<br>Detalhar<br>Detalhar<br>Detalhar<br>Detalhar                                       | Asualizar Hens<br>Asualizar Hens                                                            | Visualizar Fornecedores<br>Visualizar Fornecedores                                                                                                    | Visualizar Arquivos<br>Visualizar Arquivos                                                                                             | Aceitar/Rejeitar<br>Aceitar/Rejeitar<br>Estornar Aceita/Rejeição                                                       |
| Listagem de Licitações/Pedidos de<br>lúmero Processo de Execução (<br>1010 Licitação - Pregão (<br>1010/2019 Licitação - Pregão (<br>2018 Licitação - Pregão (<br>2018 Licitação - Pregão (<br>2018 Licitação - Pregão (<br>2010 Licitação - Pregão (<br>2010 | Cotação/Subconvênio<br>lata da Publicação Núme<br>9301<br>0/06/2019 12345<br>48610<br>48610<br>48610<br>9/04/2019 12345<br>0/04/2019 12345         | ro do Processo Situa<br>678 Conc<br>001738201870 Conc<br>001738201870 Conc<br>001738201870 Conc<br>001738201870 Conc<br>Conc     | ção Situação no Sistem<br>luído<br>luído Homologado<br>luído Homologado<br>luído Homologado<br>luído                   | aa de Origem Sistema de Origem<br>SICONV<br>SICONV<br>SIASGICOMPRASN<br>SIASGICOMPRASN<br>SIASGICOMPRASN<br>SIASGICOMPRASN<br>SICONV | Aceite do Processo de Ex<br>Aguardando Aceite<br>Aguardando Aceite<br>ET Aceito<br>ET Rejeitado<br>Aceito<br>Aceito                                        | ecução<br>Detalhar<br>Detalhar<br>Detalhar<br>Detalhar<br>Detalhar<br>Detalhar<br>Detalhar               | /isualizar Hens<br>/isualizar Hens<br>/isualizar Hens                                       | Visualizar Fornecedores<br>Visualizar Fornecedores<br>Visualizar Fornecedores                                                                                  | Visualizar Arquivos<br>Visualizar Arquivos<br>Visualizar Arquivos                                                                      | AceitarRejeitar<br>AceitarRejeitar<br>Estornar Aceit#Rejeição                                                          |
| Listagem de Licitações/Pedidos de           Nimero         Processo de Exceução         I           0301         Licitação - Pregão         1           1/2018         Licitação - Pregão         1           1/2018         Licitação - Pregão         1           1/2018         Licitação - Pregão         1           1/2018         Licitação - Pregão         1           1/2018         Licitação - Pregão         1           1/2018         Licitação - Pregão         1           1/2018         Licitação - Tregão         1           1/2019         Licitação - Tregão         1           1/2019         Licitação - Tregão         1           1/2019         Licitação - Tregão         1           1/2019         Licitação - Tregão         1           1/2019         Licitação - Tregão         1           1/2014         Licitação - Tregão         1           1/2014         Licitação - Tregão         1                                                                                                    | Cotação/Subconvênio<br>Jata da Publicação Núme<br>9301<br>0/06/2019 12345<br>48610<br>48610<br>9/04/2019 12345<br>9/04/2019 12345                  | ro do Processo Situa<br>Conc<br>678 Conc<br>001738201870 Conc<br>001738201870 Conc<br>001738201870 Conc<br>Conc<br>Conc          | ção Situação no Sistem<br>luído<br>luído Homologado<br>luído Homologado<br>luído Homologado<br>luído<br>luído          | a de Origem Sistema de Origem<br>SICONV<br>SICONV<br>SIASGICOMPRASN<br>SIASGICOMPRASN<br>SIASGICOMPRASN<br>SICONV<br>SICONV          | Aceite do Processo de Ex<br>Aguardando Aceite<br>Aguardando Aceite<br>ET Aceito<br>ET Rejeitado<br>ET Rejeitado<br>Aceito<br>Aceito<br>Aceito<br>Aceito    | ecução<br>Detalhar<br>Detalhar<br>Detalhar<br>Detalhar<br>Detalhar<br>Detalhar<br>Detalhar               | fisualizar Hens<br>fisualizar Hens<br>fisualizar Hens<br>fisualizar Hens<br>fisualizar Hens | Visualizar Fornecedores<br>Visualizar Fornecedores<br>Visualizar Fornecedores<br>Visualizar Fornecedores                                                       | Visualizar Arquivos<br>Visualizar Arquivos<br>Visualizar Arquivos<br>Visualizar Arquivos                                               | AceitarRejetar<br>AceitarRejetar<br>Estornar Aceite/Rejetção                                                           |
| Listagem de Licitações/Pedidos de<br>Número Processo de Execução (1<br>010/2019 Licitação - Pregão<br>1010/2019 Licitação - Pregão<br>1/2018 Licitação - Pregão<br>1/2018 Licitação - Pregão<br>1/2018 Licitação - Pregão<br>1/2018 Licitação - Tomada de Preços 2<br>0/2019 Licitação - Tomada de Preços 2<br>0/2019 Licitação - Tomada de Preços 2<br>0/2014 Inexipibilidade                                                                                                    | Cotação/Subconvênie<br>Sta da Publicação Núme<br>9301<br>0/06/2019 12345<br>48610<br>48610<br>9/04/2019 12345<br>9/04/2019 12345<br>14001<br>14001 | ro do Processo Situa<br>Conc<br>678 Conc<br>001738201870 Conc<br>001738201870 Conc<br>001738201870 Conc<br>Conc<br>40000142 Conc | ção Situação no Sistem<br>luído<br>luído Homologado<br>luído Homologado<br>luído Homologado<br>luído<br>luído<br>luído | a de Origem Sistema de Origem<br>SICONV<br>SICONV<br>SIASGICOMPRASN<br>SIASGICOMPRASN<br>SICONV<br>SICONV<br>SICONV<br>SICONV        | Aceite do Processo de Ex<br>Aguardando Aceite<br>Aguardando Aceite<br>ET Aceito<br>ET Rejeitado<br>ET Rejeitado<br>Aceito<br>Aceito<br>Aceito<br>Rejeitado | ecução<br>Detalhar 1<br>Detalhar<br>Detalhar<br>Detalhar<br>Detalhar<br>Detalhar<br>Detalhar<br>Detalhar | Asualizar Hens<br>Aisualizar Hens<br>Aisualizar Hens<br>Aisualizar Hens<br>Aisualizar Hens  | Visualizar Fornecedores<br>Visualizar Fornecedores<br>Visualizar Fornecedores<br>Visualizar Fornecedores<br>Visualizar Fornecedores<br>Visualizar Fornecedores | Visualizar Arquivos<br>Visualizar Arquivos<br>Visualizar Arquivos<br>Visualizar Arquivos<br>Visualizar Arquivos<br>Visualizar Arquivos | AceitanRejeitar<br>AceitanRejeitar<br>Estornar Aceite/Rejeição<br>Estornar Aceite/Rejeição<br>Estornar Aceite/Rejeição |

O Sistema apresentará a seguinte tela, que deverá ser preenchida, conforme os dados da análise.

Selecionar o perfil:

- Analista Técnico do Concedente
- Gestor de Convênio do Concedente
- Operacional Financeiro do Concedente
- Fiscal do Concedente
- Gestor Financeiro do Concedente

### Dados do Aceite / Rejeição

| Atribuição do Responsável *      | Gestor de Convênio do Concedente 🔹 |
|----------------------------------|------------------------------------|
| Data da Análise •                | 28/06/2019                         |
| Aceite do Processo de Execução * | Aceito •                           |
|                                  | Aceite da Licitação                |
| Justificativa *                  |                                    |
|                                  | Caracteres restantes: 181          |
| Responsável                      |                                    |
|                                  | Registrar Voltar                   |

Campos marcados com (\*) são obrigatórios

Após clicar em Registrar, a seguinte opção aparecerá.

| Confirma o "Aceite" do processo de execuç | ão? |          |
|-------------------------------------------|-----|----------|
|                                           | ОК  | Cancelar |

Após Aceito, a situação do Aceite do Processo de Execução é alterada para: Aceito.

Caso necessário, o Concedente poderá Estornar o Aceite/Rejeição, clicando em Estornar Aceite/Rejeição.

| Processo de Execução Aceito/Rejeitado com Sucesso. |                              |                    |                    |             |                               |                   |                                |          | fechar 🔀         |                         |                     |                 |            |
|----------------------------------------------------|------------------------------|--------------------|--------------------|-------------|-------------------------------|-------------------|--------------------------------|----------|------------------|-------------------------|---------------------|-----------------|------------|
| Licitação nº                                       |                              |                    |                    |             |                               |                   |                                |          |                  |                         |                     |                 |            |
| Processo de Execução                               |                              |                    |                    |             |                               |                   |                                |          |                  |                         |                     |                 |            |
| Período                                            | Publicação(Início/Fim)       |                    |                    |             | a a                           |                   |                                |          |                  |                         |                     |                 |            |
|                                                    |                              |                    |                    | Consultar   | Limpar Campos                 |                   |                                |          |                  |                         |                     |                 | 2          |
| Listage                                            | n de Licitações/Pedidos d    | e Cotação/Subco    | nvênio             |             |                               |                   |                                |          |                  |                         |                     |                 |            |
| Número                                             | Processo de Execução         | Data da Publicação | Número do Processo | Situação S  | Situação no Sistema de Origem | Sistema de Origem | Aceite do Processo de Execução |          |                  |                         |                     |                 |            |
| 9301                                               | Licitação - Pregão           |                    | 9301               | Concluído   |                               | SICONV            | Aceito                         | Detalhar | Visualizar Itens | Visualizar Fornecedores | Visualizar Arquivos | Estornar Aceite | e/Rejeição |
| 1010/2019                                          | 9 Licitação - Pregão         | 10/06/2019         | 12345678           | Concluído   |                               | SICONV            | Aguardando Aceite              | Detalhar | Visualizar Itens | Visualizar Fornecedores | Visualizar Arquivos | Aceitar/Rej     | jeitar     |
| 8/2018                                             | Licitação - Pregão           |                    | 48610001738201870  | Concluído H | lomologado                    | SIASG/COMPRASNET  | Aceito                         | Detalhar |                  |                         |                     | Estornar Aceite | e/Rejeição |
| 8/2018                                             | Licitação - Pregão           |                    | 48610001738201870  | Concluido H | lomologado                    | SIASG/COMPRASNET  | Rejeitado                      | Detalhar |                  |                         |                     |                 |            |
| 8/2018                                             | Licitação - Pregao           | 00/01/00/00        | 48610001738201870  | Concluido H | lomologado                    | SIASG/COMPRASNET  | Rejeitado                      | Detalhar |                  |                         |                     |                 |            |
| 03/2019                                            | Licitação - Tomada de Preços | 29/04/2019         | 12345              | Concluido   |                               | SICONV            | Aceito                         | Detalhar | Visualizar Itens | Visualizar Fornecedores | Visualizar Arquivos |                 |            |
| 03/2019                                            | Licitação - Tomada de Preços | 29/04/2019         | 12345              | Concluido   |                               | SICONV            | Aceito                         | Detalhar | Visualizar Itens | Visualizar Fornecedores | Visualizar Arquivos |                 | 10 I I 7   |
| 002/2014                                           | Inexigibilidade              |                    | 1400140000142      | Concluído   |                               | SICONV            | Reisitado                      | Detalhar | Visualizar Itens | Visualizar Fornecedores | Visualizar Arquivos | Estornar Aceite | Rejeição   |
| Opções                                             | para exportar: 🏦 CSV   🍇 E   | xcel   🕋 XML       | PDF                | Concidido   |                               | 0.0011            | - Colonado                     | Detainai | VISUARIZAT REFIS | visualizar romecedores  | Visualizar Arquivos | Catomal Adelle  | antejençaŭ |

Clicando em Estornar Aceite/Rejeição, o Sistema apresentará a seguinte tela.

| Dados do Aceite / Rejeição           |                                  |
|--------------------------------------|----------------------------------|
| Atribuição do Responsável            | Gestor de Convênio do Concedente |
| Data da Análise                      | 28/06/2019                       |
| Aceite do Processo de Execução       | Aceito                           |
|                                      | Aceite da Licitação              |
| Justificativa                        |                                  |
|                                      |                                  |
| Responsável                          |                                  |
| Dados do Aceite / Rejeição - Estorno |                                  |
|                                      | Estorno                          |
| Justificativa do Estorno *           |                                  |
|                                      |                                  |
|                                      | Caracteres restantes: 193        |
|                                      | Estornar Voltar                  |
|                                      |                                  |

Campos marcados com (\*) são obrigatórios

## Deverá clicar em $\mathbf{O}\mathbf{K}$

|          |                              |                    | Confirma           | o "Estori       | 10"?                    |                   |                              |          |                  |                         |                     |                          |
|----------|------------------------------|--------------------|--------------------|-----------------|-------------------------|-------------------|------------------------------|----------|------------------|-------------------------|---------------------|--------------------------|
|          |                              |                    |                    |                 |                         |                   | ОК                           | Car      | celar            |                         |                     |                          |
| E        | storno do Aceite/Reje        | ição realizado     | com sucesso.       |                 |                         |                   |                              |          |                  |                         |                     | fechar 🔀                 |
| Licitaçã | ) N°                         |                    |                    |                 |                         |                   |                              |          |                  |                         |                     |                          |
| Process  | o de Execução                |                    |                    |                 |                         | T                 |                              |          |                  |                         |                     |                          |
| Período  | Publicação(Início/Fim)       |                    |                    |                 | a a                     |                   |                              |          |                  |                         |                     |                          |
|          |                              |                    |                    | Consultar       | par Campos              |                   |                              |          |                  |                         |                     | ?                        |
| Listage  | n de Licitações/Pedidos d    | e Cotação/Subco    | nvênio             |                 |                         |                   |                              |          |                  |                         |                     |                          |
| Número   | Processo de Execução         | Data da Publicação | Número do Processo | Situação Situaç | ão no Sistema de Origem | Sistema de Origem | Aceite do Processo de Execuç | ão       |                  |                         |                     |                          |
| 9301     | Licitação - Pregão           |                    | 9301               | Concluído       |                         | SICONV            | Aguardando Aceite            | Detalhar | Visualizar Itens | Visualizar Fornecedores | Visualizar Arquivos | Aceitar/Rejeitar         |
| 1010/201 | ) Licitação - Pregão         | 10/06/2019         | 12345678           | Concluído       |                         | SICONV            | Aguardando Aceite            | Detalhar | Visualizar Itens | Visualizar Fornecedores | Visualizar Arquivos | Aceitar/Rejeitar         |
| 8/2018   | Licitação - Pregão           |                    | 48610001738201870  | Concluido Homol | ogado                   | SIASG/COMPRASNET  | Aceito                       | Detalhar |                  |                         |                     | Estornar Aceite/Rejeição |
| 8/2018   | Licitação - Pregão           |                    | 49010001738201870  | Concluído Homol | ogado                   | SIASG/COMPRASNET  | Rejeitado                    | Detainar |                  |                         |                     |                          |
| 03/2019  | Licitação - Tomada de Precos | 29/04/2019         | 12345              | Concluído       | ogado                   | SICONV            | Aceito                       | Detalhar | Visualizar Itens | Visualizar Fornecedores | Visualizar Arquivos |                          |
| 03/2019  | Licitação - Tomada de Precos | 29/04/2019         | 12345              | Concluído       |                         | SICONV            | Aceito                       | Detalhar | Visualizar Itens | Visualizar Fornecedores | Visualizar Arquivos |                          |
| 002/2014 | Inexigibilidade              |                    | 1400140000142      | Concluído       |                         | SICONV            | Aceito                       | Detalhar | Visualizar Itens | Visualizar Fornecedores | Visualizar Arquivos | Estornar Aceite/Rejeição |
| 002/2014 | Inexigibilidade              |                    | 1400140000142      | Concluído       |                         | SICONV            | Rejeitado                    | Detalhar | Visualizar Itens | Visualizar Fornecedores | Visualizar Arquivos | Estornar Aceite/Rejeição |
| Opções   | para exportar: 🖺 CSV   🕷     | Excel   🔮 XML   •  | <b>PDF</b>         |                 |                         |                   |                              |          |                  |                         |                     |                          |

# Importante:

- 1) Os processos de Execução que possuem como Sistema de Origem SIASG/COMPRASNET, após **rejeitados**, não possuem a opção para <u>Estornar</u> <u>Aceite/Rejeição</u>;
- 2) Ao realizar uma OB/OP, caso não exista um processo licitação na situação de 'Aceito", o sistema irá exigir uma justificativa para a conclusão da mesma. Esta exigência é válida para o primeiro repasse do recurso.

# RELATÓRIO DE ACEITE DE LICITAÇÃO

Na aba acompanhamento e fiscalização, o usuário poderá consultar os status dos processos de licitação, através do Relatório de Aceite de Licitação.

| +BRASIL<br>Principal                   |                                 |                                                                                                    |                                                                                                  |
|----------------------------------------|---------------------------------|----------------------------------------------------------------------------------------------------|--------------------------------------------------------------------------------------------------|
| Cadastramento                          | Acomp. e Fiscalização           | NAcomp. e Fiscalização                                                                                                    |                                                                                                  |
| Programas                              | Prestação de Contas             | » Agendar - Fiscais, Supervisores e Terceiros                                                                                                    | » Notificação Prévia Inadimplência                                                               |
| Propostas                              | Administração                   | <ul> <li>Bloqueios/Desbloqueios da Execução Financeira do Convenio - Analise</li> <li>Bloqueios/Desbloqueios da Execução Financeira do Convênio - Solicitações</li> </ul> | <ul> <li>Notificações de irregularidades</li> <li>Relatório Convênio - Acompanhamento</li> </ul> |
| Execução                               | TCE                             | <ul> <li>» Cadastrar - Fiscais, Supervisores e Terceiros</li> <li>» Desbloquear Recursos CR</li> </ul>                                                                    | <ul> <li>» Relatório Fotográfico</li> <li>» Relatório de Aceite de Licitação</li> </ul>          |
| Inf. Gerenciais                        | Verificação de Regularidade     | » Esclarecimentos                                                                                                    | <ul> <li>» Vincular - Fiscais, Supervisores e Terceiros</li> </ul>                               |
| Cadastros                              | CPS                             | Mensagens de Acompanhamento                                                                                                    |                                                                                                  |
| Caixa de Entrada                       | elatório de Execução aguardando |                                                                                                    |                                                                                                  |
| Onvênio 701566/2008: R                 | elatório de Execução aguardando |                                                                                                    |                                                                                                  |
| Onvênio 731971/2010: Ro análise final. | elatório de Execução aguardando |                                                                                                    |                                                                                                  |
| Onvênio 731971/2010: Ro<br>análise.    | elatório de Execução aguardando |                                                                                                    |                                                                                                  |

| *                        | Usuário:         José Antonio de Aguiar Neto         Sair do Sistem           CPF: 240.017.751-15         08/07/2019 08:         08/07/2019 08: |               |           |                             |                 |           |                       |  |  |  |  |
|--------------------------|----------------------------------------------------------------------------------------------------|---------------|-----------|-----------------------------|-----------------|-----------|-----------------------|--|--|--|--|
| BRASIL                   | Cadastramento                                                                                                    | Programas     | Propostas | Execução                    | Inf. Gerenciais | Cadastros | Acomp. e Fiscalização |  |  |  |  |
|                          | Prestação de Contas                                                                                                    | Administração | TCE       | Verificação de Regularidade | D CPS           |           |                       |  |  |  |  |
| Principal      Principal |                                                                                                    |               |           |                             |                 |           |                       |  |  |  |  |
| Relatório de A           | Aceite de Licitação                                                                                                    |               |           |                             |                 |           |                       |  |  |  |  |
|                          |                                                                                                    |               |           |                             |                 |           |                       |  |  |  |  |
| Órgão *                  | 36000                                                                                                    |               |           |                             |                 |           |                       |  |  |  |  |
| Programa                 |                                                                                                    |               |           |                             |                 |           |                       |  |  |  |  |
| Proponente               |                                                                                                    |               |           |                             |                 |           |                       |  |  |  |  |
| Situação do Aceite       | Aguardand                                                                                                    | lo Aceite 🗸   |           |                             |                 |           |                       |  |  |  |  |
|                          | Consultar                                                                                                    |               |           |                             |                 |           |                       |  |  |  |  |

Página 1 de 3 (59 ltens) [Primeira/Ant] 1,2,3 [Próx/ Última]

| Número do Processo de Licitação | Instrumento | Proponente                                                      | Programa      | Data da Análise | Responsável pela Ação | Data/Hora do Registro |          |
|---------------------------------|-------------|-----------------------------------------------------------------|---------------|-----------------|-----------------------|-----------------------|----------|
| 002/2019                        | 848297/2017 | IRMANDADE DO HOSPITAL DE NOSSA SENHORA DAS DORES                | 3600020170031 |                 |                       |                       | Detalhar |
| 007/2019                        | 848297/2017 | IRMANDADE DO HOSPITAL DE NOSSA SENHORA DAS DORES                | 3600020170031 |                 |                       |                       | Detalhar |
| 004/2019                        | 848360/2017 | CASA DE CARIDADE DE MURIAE - HOSPITAL SAO PAULO                 | 3600020170019 |                 |                       |                       | Detalhar |
| 01/2018                         | 848498/2017 | ASS DE CARIDADE S VICENTE DE PAULO                              | 3600020170014 |                 |                       |                       | Detalhar |
| 01/2019                         | 848498/2017 | ASS DE CARIDADE S VICENTE DE PAULO                              | 3600020170014 |                 |                       |                       | Detalhar |
| 01/2018                         | 848502/2017 | ASSOCIACAO HOSPITALAR BENEFICENTE DE PINHALZINHO                | 3600020170014 |                 |                       |                       | Detalhar |
| 06/2018                         | 848510/2017 | SOCIEDADE HOSPITALAR SAO FRANCISCO DE ASSIS                     | 3600020170014 |                 |                       |                       | Detalhar |
| 03/2018                         | 848510/2017 | SOCIEDADE HOSPITALAR SAO FRANCISCO DE ASSIS                     | 3600020170014 |                 |                       |                       | Detalhar |
| 03/2019                         | 848512/2017 | SOCIEDADE HOSPITALAR SAO FRANCISCO DE ASSIS                     | 3600020170014 |                 |                       |                       | Detalhar |
| 04/2018                         | 848639/2017 | ASSOCIACAO HOSPITALAR BENEFICENTE MISERICORDIA DE VILA ITOUPAVA | 3600020170014 |                 |                       |                       | Detalhar |
|                                 |             |                                                                 |               |                 |                       |                       |          |

## Processo de Execução

Descrição dos filtros de pesquisa

| • | Licitação n°                      | <ul> <li>Número do processo de execução. Corresponde ao valor exibido na coluna</li> <li>"Número" da "Listagem de Licitações/Pedidos de Cotação/Subconvênio".</li> </ul> |
|---|-----------------------------------|----------------------------------------------------------------------------------------------------|
| • | Processo de Execução              | - Modalidade do processo de execução (Pregão, Tomada de Preços, Concorrência, Dispensa etc).                                                                             |
| • | Período<br>Publicação(Início/Fim) | - Data da publicação do edital do processo de execução.                                                                                                    |

Descrição das colunas da Listagem de Licitações/Pedidos de Cotação/Subconvênio

| • | Número                            | <ul> <li>número do <u>processo de execução</u> seja incluído diretamente no Siconv ou<br/>importado de um sistema externo.</li> </ul> |
|---|-----------------------------------|----------------------------------------------------------------------------------------------------|
| • | Processo de Execução              | - Modalidade do processo de execução (Pregão, Tomada de Preços, Concorrência, Dispensa etc).                                          |
| • | Data da Publicação                | - Data de publicação do processo de execução.                                                                                         |
| • | Número do Processo                | - número do <u>processo</u> incluído diretamente no Siconv ou importado de um sistema externo.                                        |
| • | Situação                          | - Situação do processo de execução, considerando o fluxo dentro do Siconv.                                                            |
| • | Situação no Sistema de<br>Origem  | - Situação do processo de execução, considerando o andamento do mesmo dentro do sistema de origem.                                    |
| • | Sistema de Origem                 | <ul> <li>Nome do sistema de origem de onde o processo de execução foi ou será<br/>importado.</li> </ul>                               |
| • | Aceite do Processo de<br>Execução | - Indica a aceitação ou a rejeição do processo de execução por parte do concedente / instituição mandatária.                          |

## Descrição dos botões

• Detalhar - Ao clicar nesse botão o usuário poderá consultar os dados do processo de execução. Além disso, o usuário também poderá consultar o "Histórico do Aceite", ou seja, todas as ações realizadas relacionadas ao aceite/rejeição do respectivo processo.

- Visualizar Itens Ao clicar nesse botão o usuário poderá consultar os dados dos itens do processo de execução.
- Visualizar Fornecedores Ao clicar nesse botão o usuário poderá consultar os dados dos fornecedores do processo de execução.
- Visualizar Aquivos Ao clicar nesse botão o usuário poderá consultar os arquivos que foram anexados ao processo de execução.
- Enviar para Aceite Esse botão será exibido assim que o processo de execução seja concluído pelo convenente. Após enviar o processo para Aceite / Rejeição do concedente, o respectivo processo terá sua situação do aceite (coluna "Aceite do Processo de Execução") alterada para "Aguardando Aceite" e não mais poderá ser alterado ou excluído pelo convenente.
- Aceitar/Rejeitar Esse botão será exibido sempre que situação do aceite (coluna "Aceite do Processo de Execução") for "Aguardando Aceite". Ao clicar nesse botão o concedente poderá realizar o aceite ou a rejeição do processo de execução.
- Estornar Aceite/Rejeição Esse botão será exibido sempre que situação do aceite (coluna "Aceite do Processo de Execução") for "Aceito" ou "Rejeitado". Ao clicar nesse botão o concedente poderá realizar o estorno do aceite ou da rejeição.

- Incluir Processo de Execução Permite a inclusão de um processo de execução (licitação, dispensa, inexigibilidade etc). Nessa opção, o usuário deverá digitar diretamente no Siconv todos os dados referentes ao respectivo processo.
- Importar Processo de Execução Permite a importação de um processo de execução (licitação, dispensa, inexigibilidade etc) a partir de um sistema eletrônico de compras externo ao Siconv. Utilizando essa opção, o usuário não precisará digitar diretamente no Siconv todos os dados do respectivo processo de execução. Na verdade, o mesmo deverá informar na tela do Siconv apenas os dados necessários a fim de que o processo possa ser importado. Vale ressaltar que os processos de execução importados para o Siconv não poderão ter seus dados alterados no Siconv. Havendo necessidade de alteração, esta deverá ser feita pelo usuário no sistema de origem e atualizada no Siconv por meio do botão "Atualizar". Esta ação irá atualizar os dados do processo, bem como a situação (o andamento) do mesmo;

## Observações

1. Os processos de execução importados de um sistema externo possuem apenas o botão "Detalhar", diferentemente, dos processos incluídos diretamente no Siconv.

- Para realizar as ações de Exclusão, Conclusão, Edição (processos incluídos no Siconv), Estorno da Conclusão (processos importados para o Siconv) etc de um determinado processo de execução, o usuário deverá clicar no botão "Detalhar".
- Qualquer usuário do Siconv, que tenha acesso a aba "Processo de Execução" do respectivo instrumento, poderá efetuar a atualização do referido processo. Ressaltamos que essa ação está disponível apenas para os processos importados.
- 4. Não é permitida a exclusão de um processo de execução, caso este possua um contrato ou um pagamento vinculado ao mesmo.
- 5. Não é possível incluir um processo, caso já exista um outro processo com o mesmo número, mesmo sistema de origem e situação do aceite diferente de "Rejeitado".

### Fluxo do Processo de Execução

• Ao ser incluído ou importado, o processo de execução permanece na situação "Em elaboração", aguardando que o convenente realize a sua conclusão.

- Após a conclusão do referido processo, o mesmo passa para a situação "Concluído", aguardando que o convenente o envie para "Aceite" do concedente / instituição mandatária.
- Depois de ser enviado para aceite, o processo de execução não poderá mais ser alterado ou excluído pelo convenente. Havendo qualquer inconsistência ou necessidade de alteração, o concedente / instituição mandatária deverá rejeitá-lo, pois assim o convenente poderá incluir ou importar novamente o referido processo corretamente.
- No caso de um processo importado que esteja "Concluído" e ainda não tenha sido enviado para "Aceite", é necessário efetuar o estorno da conclusão para que o mesmo possa ser alterado ou excluído pelo convenente. Para isso, clique no botão <u>"Detalhar"</u> e depois no botão <u>"Estornar Conclusão"</u>.

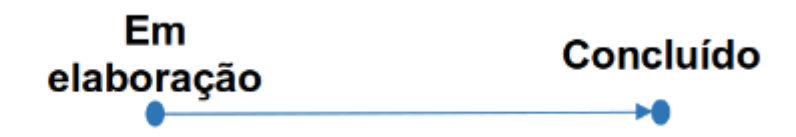

• Situações possíveis neste fluxo:

• Após enviado para o "Aceite" do concedente / instituição mandatária, a situação do <u>Aceite do Processo de</u> <u>Execução</u> permanece na situação "Aguardando Aceite".

- O concedente / instituição mandatária deverá analisá-lo e realizar o aceite ou a rejeição. Se o processo for aceito, a situação passará para "Aceito". Caso seja rejeitado, a situação passará para "Rejeitado".
- É possível estornar o aceite ou a rejeição do processo. Após o estorno, o processo voltará para a situação "Aguardando Aceite".

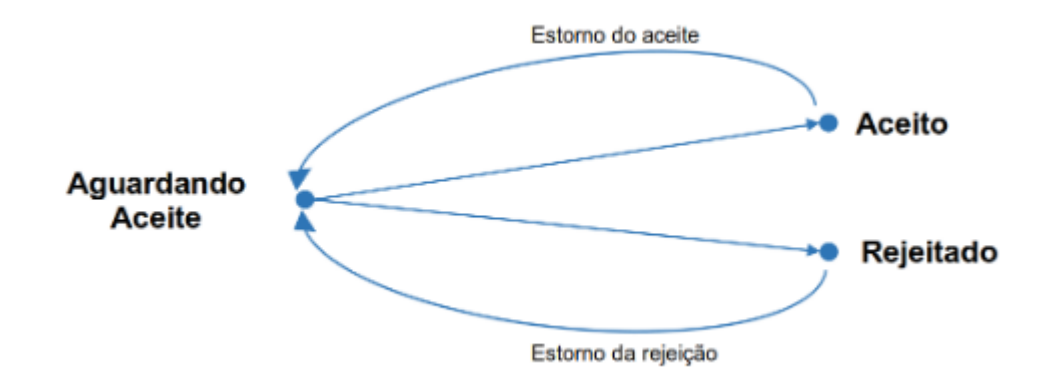

• Situações possíveis nesse fluxo: